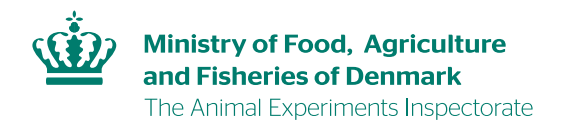

## **Guideline on logging into AIRD**

When you are on the front page of AIRD click on the link "Login med NemId". You must use your private NemID

There are a few instances where licenses are granted to an Institute/department/company and NOT an identified individual. Researchers/employees of these places must log in with the company's NemID.

Whether a license is to be owned by a "Juridical person" or not is a management decision. This decision may not be made by an individual employee.

| iler Rediger Vis Favoriter Funktioner Hjælp | 0 × ≙ C Home ×                                                                                           |                                                                                                    |  |
|---------------------------------------------|----------------------------------------------------------------------------------------------------|----------------------------------------------------------------------------------------------------|--|
| Du er her: Dyreforsøg                       |                                                                                                    | Mindre Storre Læshøjt Print                                                                                                    |  |
|                                             |                                                                                                    | A* A* 41 🖴                                                                                                    |  |
| Offentliggjorte tilladelser                 | AIRD                                                                                                    | Hjælp fra en sekretariatsmedarbejder                                                                                                    |  |
|                                             | Velkommen til Dyreforsøgstilsy                                                                           | nets ansøgnings- og statistikindberetningssystem.                                                                                                    |  |
|                                             | Af sikkerhedsmæssige årsager<br>lukke browseren helt ned, når o                                          | anbefales det, at AIRD åbnes i en selvstændig browser. Husk at<br>Ju vil forlade AIRD.                                                                                                    |  |
|                                             | Nemid<br>Som udgangspunkt skal du alti<br>til systemet skyldes, at du arbe                               | d logge på med dit personlige Nemld, med mindre, at din adgang<br>ider, eller skal søge om en ny tilladelse, for en juridisk person.                                                                     |  |
|                                             | En "juridisk person" er en virkso<br>tilladelse. Det er altså <i>ikke</i> en n                           | omhed eller en institution, som er ansøger eller indehaver af en<br>iavngiven person.                                                                                                    |  |
|                                             | Er dette tilfældet, skal du logge                                                                        | på med et Erhvervs Nemld med medarbejdersignatur.                                                                                                    |  |
|                                             | Er du ansat på et universitet ell<br>funktionen "Organisatoriske en<br>jeres lokale Nemld-ansvarlige f   | er i en virksomhed, hvor der er flere juridiske enheder, skal<br>heder" (OU) været registreret i Nemld-certifikatet. Dette sørger<br>or.                                                                 |  |
|                                             | Den Nemld-ansvarlige kan fort<br>angivelse (eks. "Institut for Bior<br>registreret under én enkelt juric | ælle dig, om din medarbejdersignatur er registreret med en OU-<br>nedicin'). Virksomheder, der (hos Dyreforsøgstilsynet) er<br>disk person, skal <b>ikke</b> anvende funktionen OU i Nemld-certifikatet. |  |
|                                             | Den Nemld-ansvarlige kan evt.<br>registrering af en OU.                                                  | rette henvendelse til <u>www.nemid.nu</u> for vejledning om                                                                                                    |  |
|                                             | Login med Nemld                                                                                          |                                                                                                    |  |

Find your NemID and enter the username and password. Click "næste". Enter the six digit number code from your code card.

| ter Redige Vis Favoritter Funktioner Hjørlp<br>NER Redige Vis Favoritter Funktioner Hjørlp | <br>Logpă @ <0) English<br>i-IN ♂                                                                                                    |
|--------------------------------------------------------------------------------------------|----------------------------------------------------------------------------------------------------|
| Log på med nøglekort > 🛛 🕞 Log på med nøglefil >                                           |                                                                                                    |
|                                                                                            | Driftstatus                                                                                                    |
| NemLog-in-Offentligt Log-in-<br>fællesskab<br>Bruver id                                    | Normal drift                                                                                                    |
| 2 P                                                                                        | Mere information                                                                                                    |
| Adgangskode  Glemt adgangskode?  Noste                                                     | - Sikkerhed<br>- Hjakp til log på<br>- Log på typer<br>- Orn Kenlog-in<br>- Vilkär<br>- Cockes på NemLog-in<br>- Bestil NemID<br>- Forny NemID |
|                                                                                            | Log af anbefaling                                                                                                    |
|                                                                                            | Klik på "Log af"-knappen og luk herefter alle browservinduer, når<br>du har været logget på med NemID                                          |

Create your profile under the menu "Rediger profil".

| 🔁 🛞 🖬 🖓 In Private 📴 https://dyreforsbeigntilsynet/fvst.dk/Approva/Unit:/Pages/default.asps#/approva/unit: 🔎 = 🔒 🗸 | Pages - Home ×                                     |                                   |                 |                             |                                       |                          | 0.0                           |
|----------------------------------------------------------------------------------------------------|----------------------------------------------------|-----------------------------------|-----------------|-----------------------------|---------------------------------------|--------------------------|-------------------------------|
| iler Rediger Vis Favoritter Funktioner Hjælp                                                                       |                                                    |                                   |                 |                             |                                       | 1                        | id:9208-2002-2-944292612632 • |
|                                                                                                    |                                                    |                                   |                 | Ŵ                           | <b>Miljø- og Fø</b><br>Fødevaresty    | devareminister<br>relsen | riet                          |
| Dyreforsøg                                                                                                    |                                                    |                                   |                 |                             |                                       |                          |                               |
| Du er her: Dyreforsøg » Mine ansøgninger og tilla                                                                  | Idelser                                            |                                   |                 |                             | Mindre<br>A*                          | Større Læs højt Pri      | nt<br>b                       |
| Mine ansøgninger og tilladelser                                                                                    | Oversigt                                           |                                   |                 | Betina Scho<br>Hjælp fra ei | eef[Rådsmedlem;#<br>n sekretariatsmed | insøger]<br>arbejder     |                               |
| Mine ansøgninger og tilladelser                                                                                    |                                                    |                                   |                 |                             | Vis igangvær                          | ende 🗸                   |                               |
| Opret ny ansøgning                                                                                                 | Mine ansøgning                                     | er og tillad                      | lelser          |                             |                                       |                          |                               |
| Rediger profit                                                                                                    | Titel                                              | Tilladelsesnr.                    | Status          | Ansvarlig                   | Startdato                             | Udløbsdato               |                               |
| Adressedatabase                                                                                                    | test af navngivelse af skemaer                     |                                   | Kladde          | Betina Scheef               |                                       |                          |                               |
| Ansvartige personer                                                                                                | Andre tilgængel                                    | lide sader                        | Kladde          | Betina Scheer               |                                       |                          |                               |
| Indberetning                                                                                                    | Sager, som du af en an<br>i, samt evt. overdragels | den bruger måti<br>sesanmodninger | te være i<br>r. | nviteret til                | at kunne læs                          | e og redigere            |                               |

Fill out your profile – especially the email address. Information on education and work experience are only relevant if you are applying for licenses via AIRD. Fields indicated in the red box are obligatory and therefore MUST be filled out.

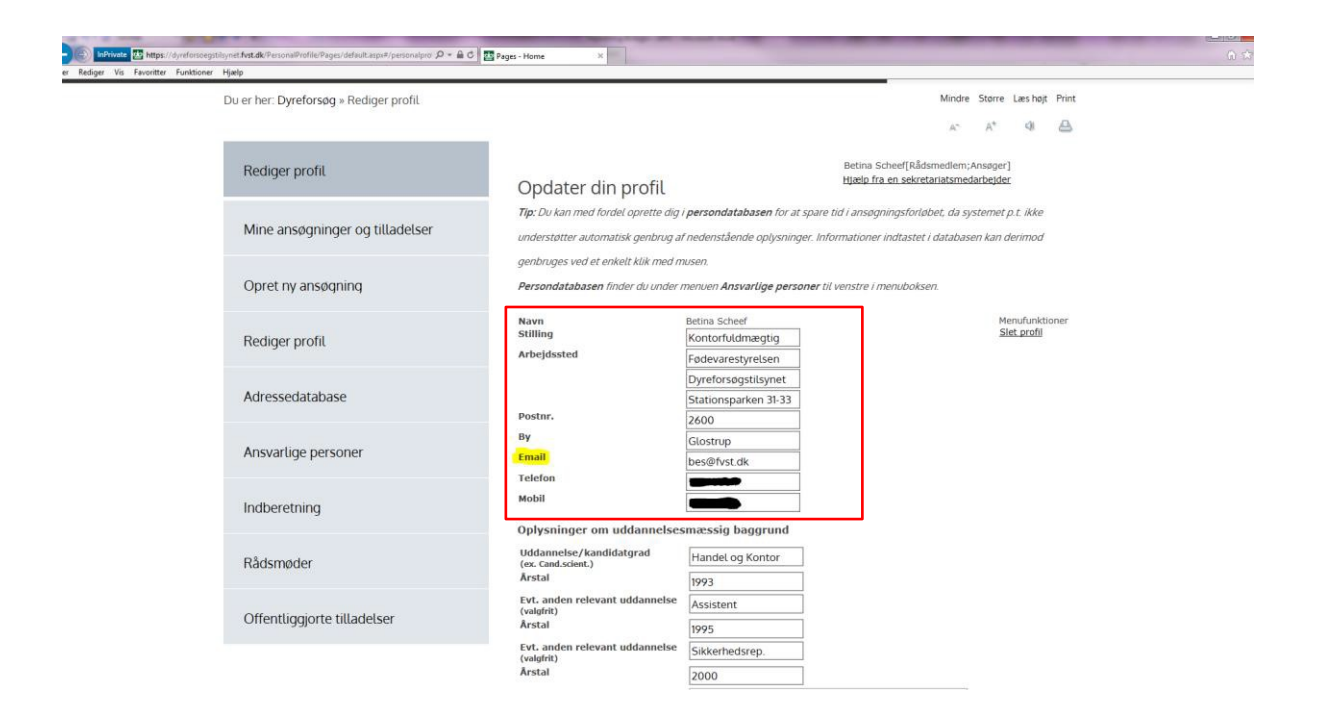

Be aware that the fields under "Oplysninger om uddannelsesmæssig baggrund" (information on educational background) are limited to 50 characters.

The field on "relevante erhvervserfaring" (relevant work experience) is limited to 250 characters. If more characters are used, when you hit the 'gem' button to save, the system will state that an "**Error occurred**".

| -01-31 | Forrige Næste 📝 Indstillinger 🕶 |                                                                        |                                                      |
|--------|---------------------------------|------------------------------------------------------------------------|------------------------------------------------------|
|        | Indberetning                    | MODI                                                                   | 72276864                                             |
|        |                                 | Oplysninger om uddannelses                                             | mæssig baggrund                                      |
|        | Rådsmøder                       | Uddannelse/kandidatgrad<br>( <mark>ex. Cand.scient.</mark> )<br>Årstal |                                                      |
|        | Offentliggjorte tilladelser     | Evt. anden relevant uddannelse<br>(valgfrit)<br>Årstal                 |                                                      |
|        |                                 | Evt. anden relevant uddannelse<br>(valgfrit)<br>Årstal                 |                                                      |
|        |                                 | Relevant erhvervserfaring<br>max. 250 karakterer                       | B I U S x <sub>2</sub> x <sup>2</sup> I <sub>x</sub> |
|        |                                 |                                                                        | → □ → □ → □ Skr →                                    |
|        |                                 |                                                                        |                                                      |
|        |                                 |                                                                        |                                                      |
|        |                                 |                                                                        |                                                      |
|        |                                 |                                                                        |                                                      |
|        |                                 |                                                                        | body p                                               |
|        |                                 | Har du gennemført et<br>forsøgsdyrskursus?                             | ⊖ Ja                                                 |
|        |                                 | Har du tidligere fact                                                  |                                                      |